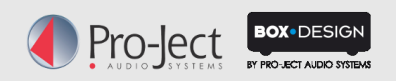

## **Quick start guide** 06.2015

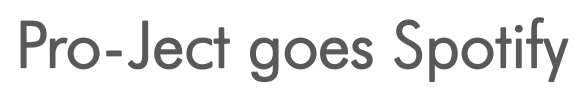

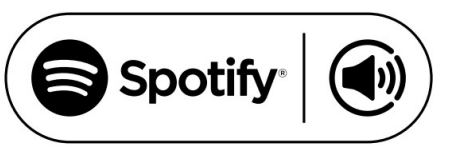

Quick Start Guide:

How to use Spotify Connect on Pro-Ject Stream Box (Spotify Premium Account required)

1. Add your Stream Box to the same WiFi network as your phone, tablet or PC (see user manual). Update your Stream Box to the latest Firmware: Go to "Settings" - "General" - "Software Update".

2. Update your Box Control App on your Smartphone or Tablet to the latest version.

**3**. On the start page of the Box Control App, click the Spotify button to start the Spotify App:

| 12:44            |
|------------------|
|                  |
|                  |
| Server           |
| to<br>aster      |
| nBox             |
| and<br>s         |
| <b>◄</b> ))      |
|                  |
|                  |
| nBox<br>and<br>s |

4. Play any song in the Spotify App on your phone, tablet or PC. On the "Play View" page click on the Connect icon:

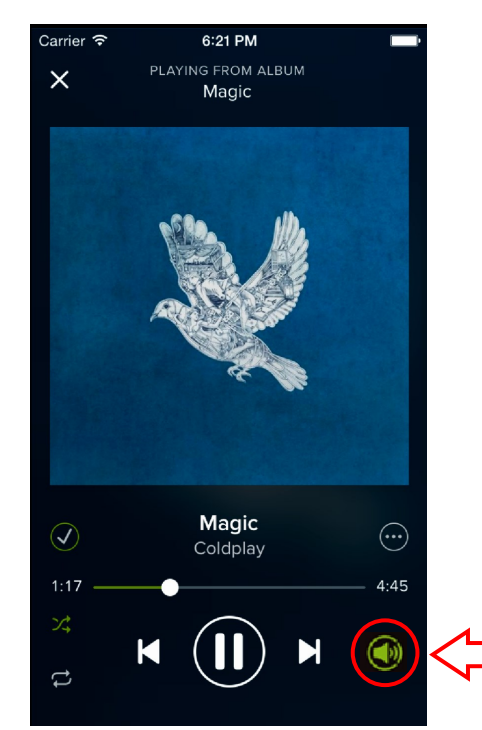

If Spotify is not installed you will be redirected to the App store.

5. On the "Spotify Connect" page choose your Stream Box on which you want to play Spotify:

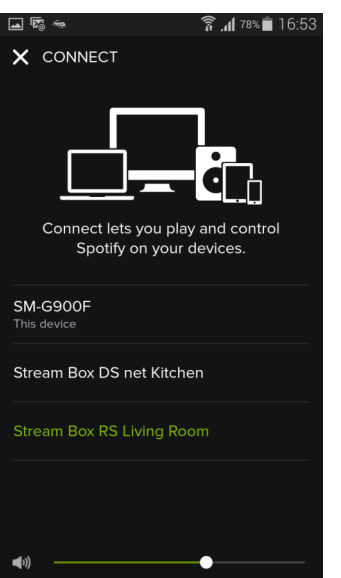

6. The volume of playback can be easily adjusted via Spotify App:

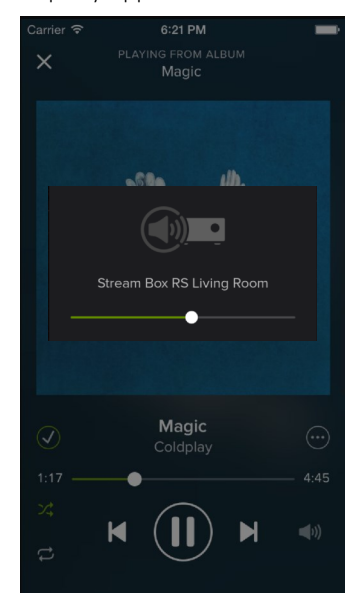

7. All done! Now you can choose from 30 million of songs from the Spotify library and play them on your Stream Box:

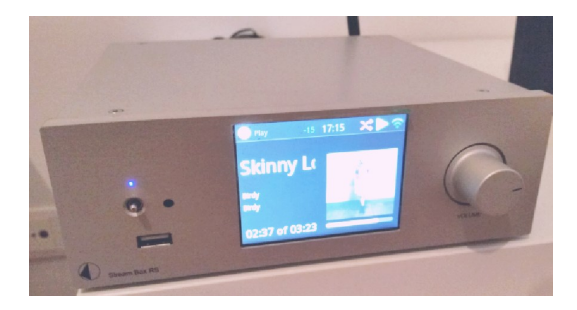

The Spotify software is subject to third party licenses found here: https://developer.spotify.com/esdk-third-party-licenses/

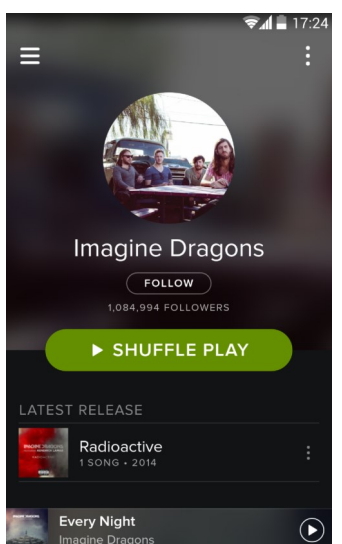

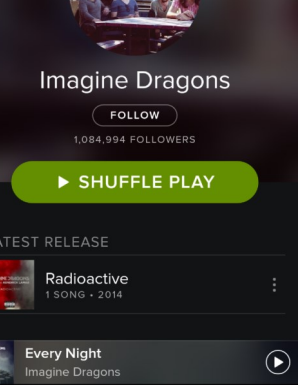

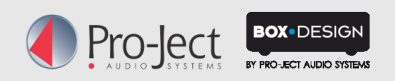

## Kurzanleitung 06.2015

**Pro-Ject goes Spotify** 

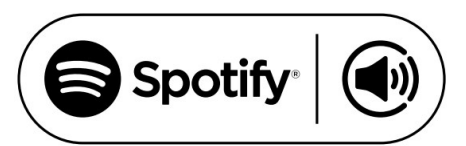

## Kurzanleitung:

Wie verwende ich Spotify Connect mit Pro-Ject Stream Box? (Spotify Premium Account erforderlich)

 Aktualisieren Sie die Firmware Ihrer Stream Box: Gehe zu "Einstellungen" – "Allgemein" – "Software Update".

2. Aktualisieren Sie die Box Control App Ihres Smartphones oder Tablets auf die aktuelle Version.

**3**. Betätigen Sie die Spotify-Taste auf der Startseite der Box Control App, um die Spotify App zu starten:

| - Ry 🖨 | 🖓 🌌 🛋 🖨 🖆 🛛 🛜 📶 84% 🔳 12:44                        |
|--------|----------------------------------------------------|
|        | ወ                                                  |
|        | Box Control                                        |
|        | Access your Media Server                           |
|        | direct connection to mediaserver and faster search |
|        | Control your StreamBox                             |
|        | access to all inputs                               |
|        |                                                    |
| \$     | Spotify )                                          |
|        |                                                    |

**4.** Wählen Sie in der Spotify App eine Playlist. Klicken Sie auf der "Play View" Seite das Lautsprechersymbol:

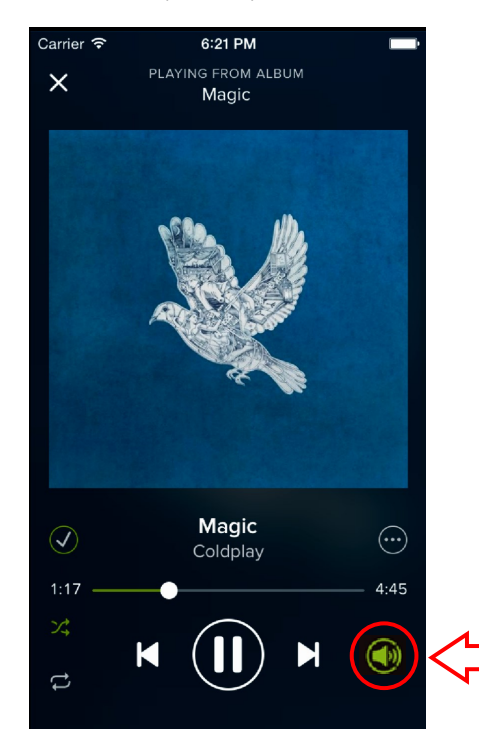

Update: JK

Ist Spotify noch nicht installiert, werden Sie zum App-Store verwiesen.

**5.** Wählen Sie auf der "Spotify Connect" Seite Ihre Stream Box zur Wiedergabe aus:

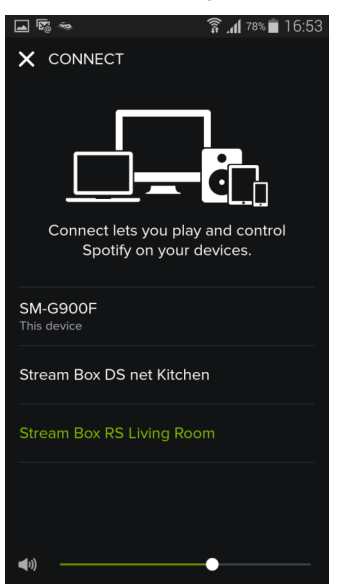

**6**. Die Wiedergabelautstärke kann via Spotify App eingestellt werden:

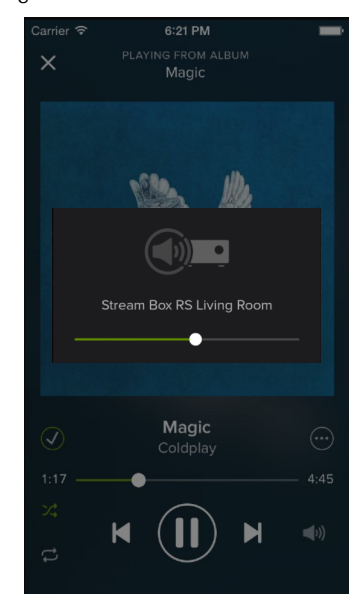

**7.** Fertig! Nun können Sie Millionen von Songs der Spotify Bibliothek auswählen und über ihre Stream Box hören:

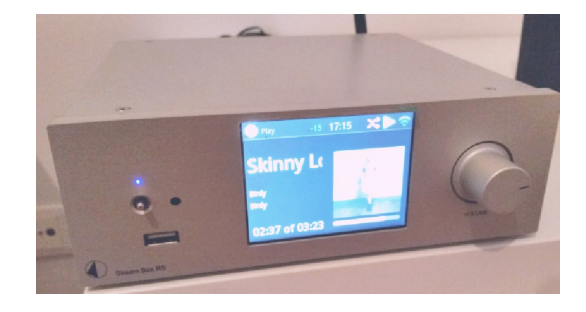

Die Spotify Software unterliegt den Lizenzrichtlinien Dritter, siehe Link: https://developer.spotify.com/esdk-third-party-licenses/

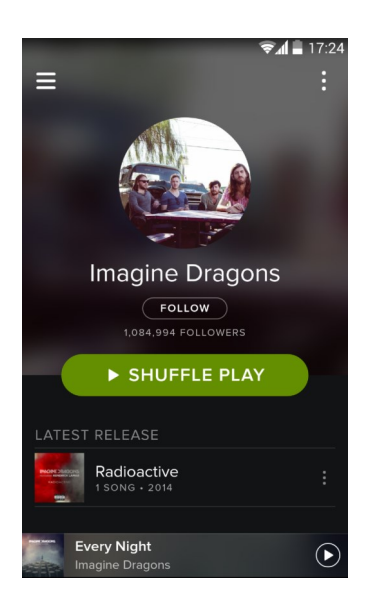

Date: 24.06.2015

PRO-JECT AUDIO SYSTEMS a division of AUDIO TUNING GmbH 1050 Wien, Margaretenstraße 98

PRO-JECT AUDIO SYSTEMS a division of AUDIO TUNING GmbH 1050 Wien, Margaretenstraße 98